Geachte ouder, beste leerling,

Onze school biedt leesondersteuningssoftware voor dyslectische leerlingen. In het verleden werkten wij met Kurzweil3000. Sinds dit schooljaar hebben wij de overstap gemaakt naar Claroread. Dit betekent dat er door leerlingen met een dyslexieverklaring bij tentamens en examens (indien een leerling dit wenst) gebruik wordt gemaakt van deze software: dit geldt (nog) niet voor andere toetsen. Alle computers in ons schoolnetwerk (zowel leerlingen als docenten) beschikken over Claroread Pro en bieden leesondersteuning in het Nederlands, Engels, Frans en Duits.

Daarnaast heeft onze school een Bring Your Own Devicelicentie van Claroread afgenomen. Dit betekent dat niet alleen onze dyslectische, maar ook onze niet-dyslectische leerlingen via <u>www.woordhelder.nl/school</u> gratis een thuisversie van de software kunnen downloaden. Let op: u ontvangt maar één activatiecode om Claroread op één computer te installeren. Bedenk vooraf dus op welke computer u Claroread wilt installeren. U kunt de thuisversie van Claroread kan aan de hand van het volgende stappenplan downloaden en installeren:

- 1. Ga naar <u>www.woordhelder.nl/school</u>.
- 2. Kies uw school (in dit geval Sint-Janscollege).
- 3. Geef het leerlingennummer in.
- 4. Geef de voor- en achternaam van de leerling in.
- 5. Geef het e-mail adres in (in dit geval het schoolmailadres dat eindigt op @leerling.sintjan-lvo.nl)
- 6. Klik op verstuur.
- 7. Nu komt er een scherm met studiejaar (1, 2, 3, 4, 5 of 6) en opleiding (h, h/v of v).
- 8. Vul de gegevens in en klik weer op verstuur.
- 9. Nu komt u in de downloadomgeving.
- 10. Ga akkoord met de algemene voorwaarden, nu kan de software worden gedownload.
- 11. Start het downloaden van ClaroRead door op de downloadlink te klikken.
- 12. Sla de bestanden op de computer op (*Kies hier dus niet voor uitvoeren, maar voor opslaan als...* En let op waar de bestanden opgeslagen worden).
- 13. Installeer daarna de software.
- 14. De leerling die gedownload heeft krijgt op zijn/haar e-mailadres een activatiecode, gebruik deze om het programma ClaroRead te activeren.

Na installatie kan de leerling dus gebruik maken van ClaroRead Pro en het programma boeklezer.

Deze instructie is ook beschikbaar als video op <u>www.woordhelder.nl/school</u>. We hebben ook een supportwebsite voor ClaroRead. Hier staan diverse artikelen omtrent het gebruik van ClaroRead. Meer informatie op <u>www.claroread.nu/support</u>

Er is een video instructie voor BYOD: https://www.youtube.com/watch?v=1Rl8zHu\_9rY